## **Installing and Startup Settings for ZoomText Version 10.0.5**

## **Installation**

After uninstalling the current version of ZoomText on our computer:

Step 1: Choose 'Set up your ZoomText software'

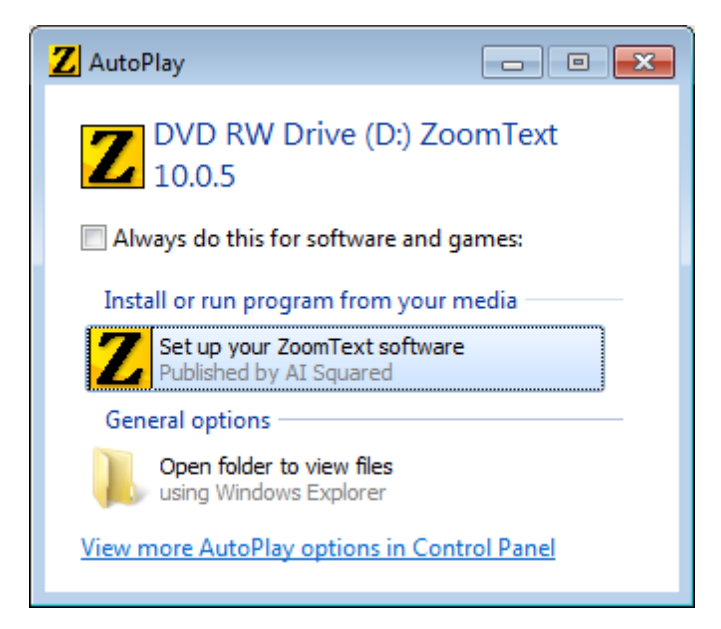

Step 2: You can choose 'Disable speech output during Steup' if you like, then click NEXT.

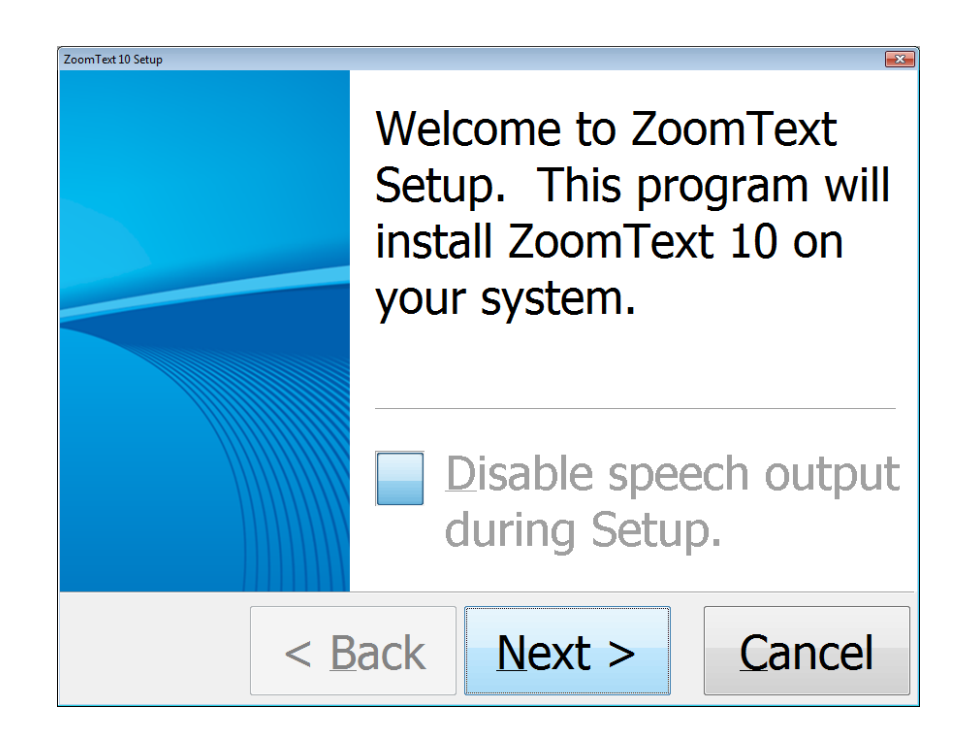

Step 3: Choose 'Language'

| ZoomText 10 Setup<br>ZoomText Language             |        |
|----------------------------------------------------|--------|
| Choose a language for the ZoomText user interface. |        |
| English (United States)                            | •      |
| < Back Next >                                      | Cancel |

**Step 4**: Click 'I ACCEPT ON THESE TERMS', then click NEXT.

| ZoomText 10 Setup              | ext Licen                                 | se Agreen                             | nent      |
|--------------------------------|-------------------------------------------|---------------------------------------|-----------|
| Softwar<br><br>IMPOR<br>before | e License /<br>ΓΑΝΤ - Rea<br>using this μ | Agreement<br>ad this care<br>product. | <br>fully |
| XI                             | accept the                                | se terms.                             |           |
|                                | < <u>B</u> ack                            | Next >                                | Cancel    |

**Step 5**: Select 'MAGNIFER/READER' then click NEXT.

| ZoomText 0 Setup ZOOMText Product Type                |
|-------------------------------------------------------|
| Choose the ZoomText product type you wish to install. |
| Magnifier/Reader                                      |
| C <u>M</u> agnifier                                   |
| < Back Next > Cancel                                  |

**Step 6**: Fill in 'NAME' and 'COMPANY', then click NEXT.

| User Information                                                    |  |
|---------------------------------------------------------------------|--|
| Please enter the name and company of the licensed user of ZoomText. |  |
| Name:                                                               |  |
| Company:                                                            |  |
| < Back Next > Cancel                                                |  |

Step 7: Choose 'AUTOMATIC INSTALLATION' then click NEXT.

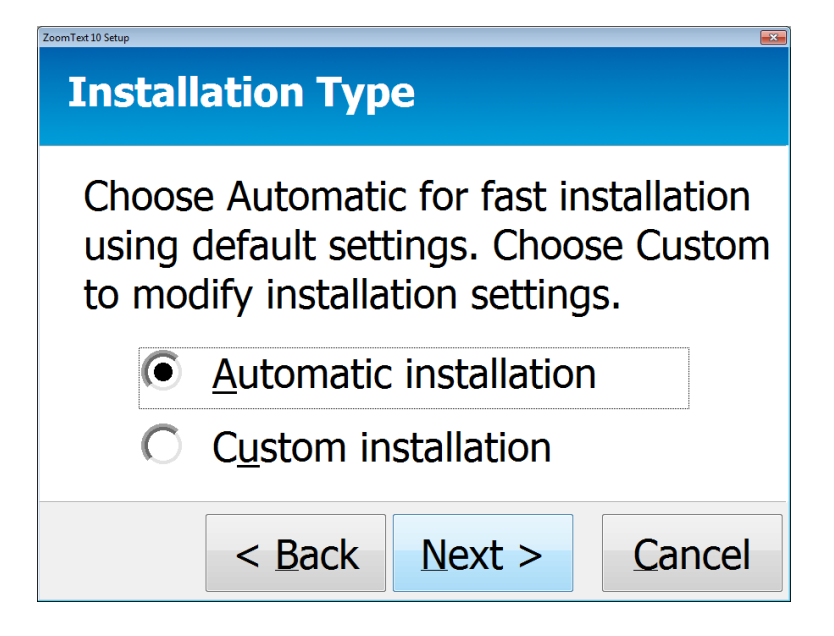

**Step 8**: Click 'FINISH' and let computer reboot.

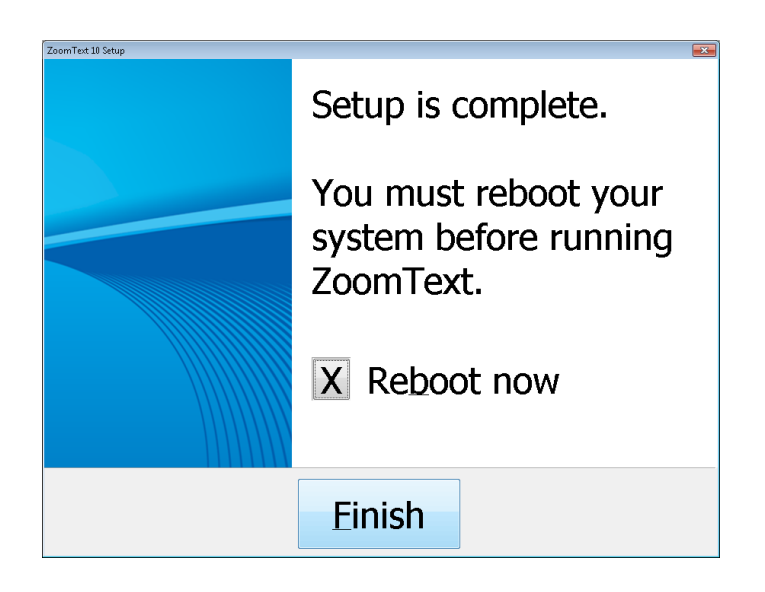

**Step 9**: Choose 'I HAVE A SERIAL NUMBER AND WANT TO ACTIVATE ZOOMTEXT' then click NEXT.

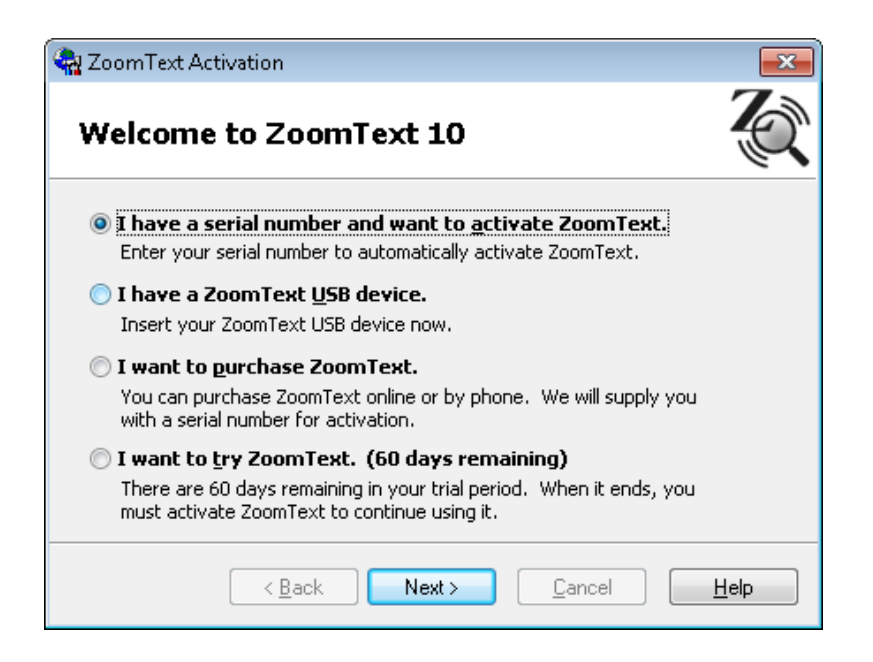

**Step 9**: Choose 'I HAVE A SERIAL NUMBER AND WANT TO ACTIVATE ZOOMTEXT' then click NEXT.

Step 10: 'Enter your Serial Number' and then click NEXT.

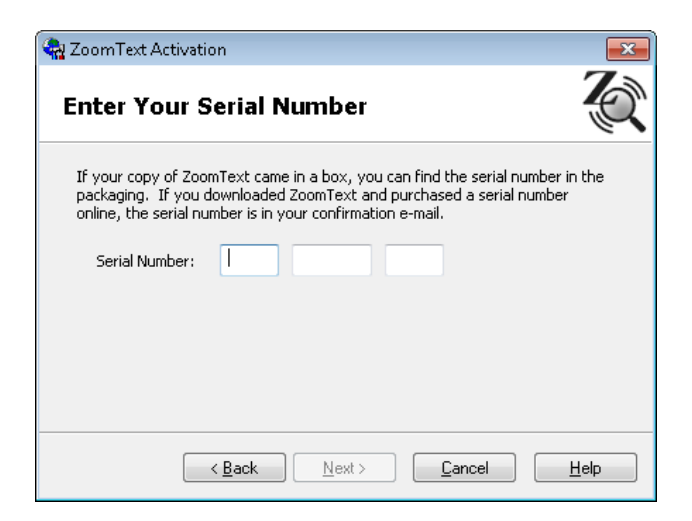

**Step 11**: Choose 'I HAVE ALREADY REGISTERED' then click OK.

| 😪 ZoomText Activation                                                                                                    | <b>-</b> × |
|----------------------------------------------------------------------------------------------------|------------|
| Activation is Complete                                                                                                    | Q          |
| Register your ZoomText product now!                                                                                                    |            |
| By registering ZoomText you are eligible for<br>• Technical support<br>• Low-cost upgrades<br>• Cost-saving enhanced support plans<br>You'll also receive our email newsletter, providing information about new |            |
| product releases, special offers, and helpful tips & tricks.                                                                                                    |            |
| <ul> <li>Register using the card in your ZoomText box</li> <li>I have already registered</li> </ul>                                                                                                    |            |
|                                                                                                    | <u>0</u> K |

**Step 11**: Choose 'I HAVE ALREADY REGISTERED' click OK.

## **Startup Settings**

## **Step 1:** Click 'SETTINGS' and then select 'PROGRAM'

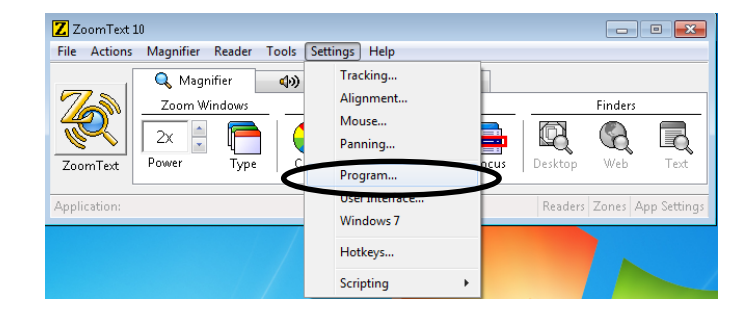

**Step 2:** It is recommended that you create a 'shortcut key' for ZoomText, to obtain this check the box that says 'Start Zoom Text from a shortcut key'

| Preferences                                                                                                    |
|----------------------------------------------------------------------------------------------------|
| Program User Interface Windows 7                                                                                                    |
| Startup Settings Start ZoomText automatically when the system starts Run ZoomText minimized Start ZoomText isses on the dealter Start ZoomText from a shortcut key Ctrl + Shift + Alt + Z |
| Exit Settings                                                                                                    |
| Error Reporting    Report ZoomText errors to Ai Squared via the Internet  Logon Support   Enable Windows logon support                                                                    |
| OK Cancel Help                                                                                                    |

**Step 3:** Depending on the students' needs you will want to enable ZoomText on startup and/or have ZoomText start automatically when the system starts. You can do this by making sure that the 'Enable Windows logon support' and/or 'Start ZoomText automatically'. If it's not needed uncheck these two options.

| references      |                                                         |     |
|-----------------|---------------------------------------------------------|-----|
| Program         | User Interface Windows 7                                |     |
| Startup Settin  | gs                                                      |     |
| Start 2         | CoomText automatically when the system starts           |     |
| 📃 Run Zo        | oom i ext <u>m</u> inimizea                             |     |
| 📝 Display       | y a ZoomText icon on the desktop                        |     |
| St.             | art ZoomText from a shortcut key Ctrl + Shift + Alt + Z |     |
| Exit Settings   |                                                         |     |
| Save 2          | CoomText settings automatically before exiting          |     |
| V Promp         | t before exiting ZoomText                               |     |
|                 | -                                                       |     |
| Automatic Upo   | dating                                                  |     |
| 🔽 <u>C</u> heck | for online updates each time ZoomText is launched       |     |
| Error Reportin  | q                                                       |     |
| Peporl          | -<br>t ZoomText errors to Ai Squared via the Internet   |     |
|                 | 20011102 CHOIS CO HI SQUUICU MU CHO INCONICC            |     |
| Logon Suppor    |                                                         |     |
|                 | e Windows logon support                                 |     |
|                 |                                                         |     |
|                 |                                                         |     |
|                 | OK Cancel H                                             | elp |